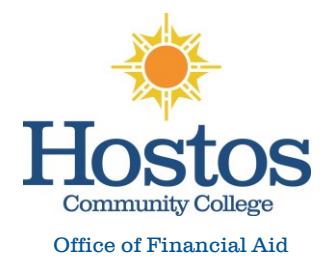

## Step 1: Visit your CUNYfirst Student Center page at home.cunyfirst.cuny.edu

| Log in with                       | n your <u>CUNY Log</u>                           | <u>gin credentials</u>                          |                                               |                  |
|-----------------------------------|--------------------------------------------------|-------------------------------------------------|-----------------------------------------------|------------------|
| If you do not                     | have a CUNYfirst acc                             | count, see the FAQs                             |                                               |                  |
|                                   |                                                  |                                                 |                                               |                  |
|                                   | Username                                         |                                                 |                                               |                  |
|                                   |                                                  |                                                 |                                               |                  |
|                                   |                                                  |                                                 |                                               |                  |
|                                   | Password                                         |                                                 |                                               |                  |
|                                   |                                                  |                                                 |                                               |                  |
|                                   |                                                  | Login                                           |                                               |                  |
|                                   |                                                  | Log III                                         |                                               |                  |
|                                   |                                                  |                                                 |                                               |                  |
| Nev                               | v User   Forgot Usernar                          | ne Forgot Password                              | Manage your Accou                             | int              |
|                                   |                                                  |                                                 |                                               |                  |
| PROTECT YOU                       | JR PERSONAL INFORM                               | MATION AND PRIVACY                              | (                                             |                  |
| ONLY enter you<br>login cuny edu) | IF CUNY Login password<br>NEVER share it with of | 1 on CUNY Login websi<br>hers or enter your CUN | les (ssologin.cuny.ed<br>Y Login password els | u and<br>sewhere |
|                                   |                                                  |                                                 |                                               |                  |
| without the app                   | roval of your campus IT                          | department. More inforr                         | nation on CONY's po                           | licies           |

## Step 2: Click on Verify My FAFSA located on your To Do List

|   | 🔽 To Do List    |
|---|-----------------|
|   | USS Scholarship |
| ( | Verify My FAFSA |
|   | more Þ          |

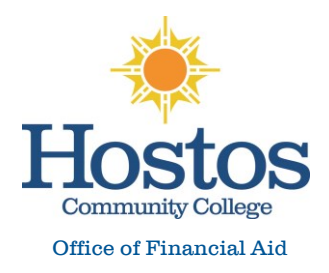

## Step 3: Click again on the Verify My FAFSA link to access CUNY Student Forms Portal

| Aid Year:       2023         Academic Institution:       Hostos CC         Administrative Function:       Financial Aid         Due Date:       02/18/2022         Contact:       Hostos Community College         Department:       FA Office, Room D-B112         Phone:       718/518-6555         Iniaid@hostos.cunv.edu         Verify My FAFSA         The results of your FAFSA have been received by the college and before your federal aid eligibility can be confirmed, you must resolve outstanding FAFSA task(s). Please review the Verify My FAFSA         To Do List" item for your college of enrollment in CUNYfirst Student Center and click the link to access the CUNY Financial Aid Student Forms, you will be required to add a valid email address or phone number to your CUNY Student Forms portal account for an authentication | Verify My FAFSA                                                                                                    |                                                                                                    |                                                                                                    |
|----------------------------------------------------------------------------------------------------|----------------------------------------------------------------------------------------------------|----------------------------------------------------------------------------------------------------|----------------------------------------------------------------------------------------------------|
| Academic Institution:       Hostos CC         Administrative Function:       Financial Aid         Due Date:       02/18/2022         Contact:       Hostos Community College         Department:       FA Office, Room D-8112         Phone:       718/518-6555         finaid@hostos.cunv.edu         Verify My FAFSA         Verify My FAFSA         The results of your FAFSA have been received by the college and before your federal aid eligibility can be confirmed, you must resolve outstanding FAFSA task(s). Please review the Verify My FAFSA         "To Do List" item for your college of enrollment in CUNYfirst Student Center and click the link to access the CUNY Financial Aid Student Forms, you will be required to add a valid email address or phone number to your CUNY Student Forms portal account for an authentication     | Aid Year:                                                                                                    | 2023                                                                                                    | 1                                                                                                    |
| Contact:       Hostos Community College         Department:       FA Office, Room D-B112         Phone:       718/518-6555         finaid@hostos.cunv.edu         Verify My FAFSA         Verify My FAFSA         The results of your FAFSA have been received by the college and before your federal aid eligibility can be confirmed, you must resolve outstanding FAFSA task(s). Please review the Verify My FAFSA         "To Do List" item for your college of enrollment in CUNYfirst Student Center and click the link to access the CUNY Financial Aid Student Forms, you will be required to add a valid email address or phone number to your CUNY Student Forms portal account for an authentication                                                                                                    | Academic Institution:<br>Administrative Function:<br>Due Date:                                                                                                    | Hostos CC<br>Financial Aid<br>02/18/2022                                                                                                    | You must ensure the<br>Academic Institution<br>is <b>Hostos CC</b>                                                                                                    |
| Verify My FAFSA         The results of your FAFSA have been received by the college and before your federal aid eligibility can be confirmed, you must resolve outstanding FAFSA task(s). Please review the Verify My FAFSA "To Do List" item for your college of enrollment in CUNYfirst Student Center and click the link to access the CUNY Financial Aid Student Forms Portal.         For first-time users of CUNY Financial Aid Student Forms, you will be required to add a valid email address or phone number to your CUNY Student Forms portal account for an authentication                                                                                                    | Contact:<br>Department:<br>Phone:<br><u>finaid@hosto:</u><br><u>Verify_My_E</u>                                                                                                    | Hostos Community College<br>FA Office, Room D-B112<br>718/518-6555<br>.cuny.edu<br>AFSA                                                                                                    | ****                                                                                                    |
|                                                                                                    | erify My FAFSA<br>The results of your FAFSA h<br>can be confirmed, you must<br>"To Do List" item for your ou<br>access the CUNY Financial A<br>For first-time users of CUNN<br>address or phone number to | ave been received by the college and before your federal aid eligibili<br>resolve outstanding FAFSA task(s). Please review the Verify My FAF<br>ellege of enrollment in CUNYfirst Student Center and click the link to<br>id Student Forms Portal.<br>Financial Aid Student Forms, you will be required to add a valid em<br>o your CUNY Student Forms portal account for an authentication | <ul> <li>***Make sure your pop-up<br/>blockers are disabled, if a<br/>new window does not open<br/>after you click Verify My<br/>FAFSA to create an account.</li> </ul> |

## Step 4: Complete your two-step security confirmation by e-mail or SMS

| your credent<br>enter the ver<br>Please select<br>Communicat | als, you will be sent a verification code to your preferred communication type. You'll be asked to fication code into the next screen to complete the Two-Step Authentication process. your setup options below. on Type: |
|--------------------------------------------------------------|----------------------------------------------------------------------------------------------------|
| Calentury                                                    | incoferred method                                                                                                    |

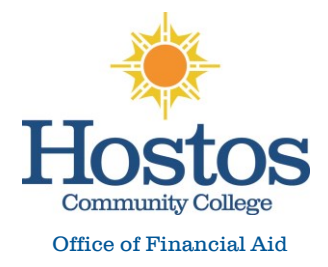

#### Step 5: Register your account by confirming the personal identifying information from your FAFSA

| -                                        | Create Account                                                                                                    |  |  |  |  |  |
|------------------------------------------|----------------------------------------------------------------------------------------------------|--|--|--|--|--|
| • Pre                                    | * Preferred Email                                                                                                    |  |  |  |  |  |
| • Cor                                    | ıfırm Email                                                                                                    |  |  |  |  |  |
| • Cho                                    | pose Username 😧                                                                                                    |  |  |  |  |  |
| • Cre                                    | ate Password 🥝                                                                                                    |  |  |  |  |  |
| • Cor                                    | nfirm Password                                                                                                    |  |  |  |  |  |
| Со                                       | nfirm Student Information                                                                                                    |  |  |  |  |  |
| Infor<br>Appli<br>mate<br>schoo<br>has e | mation provided in the fields below must match information provided on the Free<br>ication for Federal Student Aid (FAFSA). Please ensure all four pieces of information<br>h to what you provide on the FAFSA. If you have not submitted a FAFSA to your<br>sl, please ensure that the information below matches the information your school<br>in file. |  |  |  |  |  |

Please note, \*Error Code 1010 indicates that the student is entering information into the confirm information section (FirstName, Last Name, DOB, and SSN) that does not match what is on the ISIR.

Please Note: The student also receives error code 1010 if their ISIR has not been imported into StudentForms.

A Your record either could not be found or does not match what is in the system. Please contact the Financial Aid Office for additional assistance. Error code 1010.

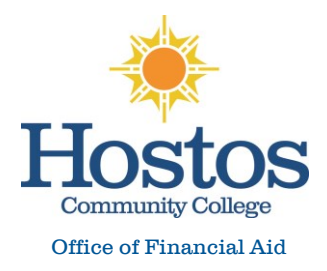

### Step 6: View Your FAFSA Task(s) in CUNY Student Forms

# Welcome!

Below is the list of items the Office of Financial Aid needs you to complete for the financial aid verification process. Click on to view the detailed list of requirements.

Contact the Office of Financial Aid with any questions.

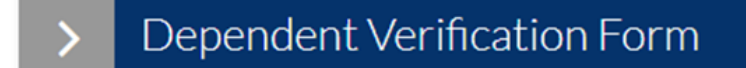